Importing 2<sup>nd</sup> ID's (Archdiocesan ID #'s) Into PDS from a File Provided by the Archdiocese

## It is extremely important that you follow this process EXACTLY as described. Failure to do so could result in damage to your PDS database. Please do a backup first!!

## Step #1: Create a Manual Backup from PDS Church Office

- Go to File | Backup/Restore | Backup Current Data
- Select the Specific Folder option (as shown):

Back Up Current Data

| Warning: This warning: Warning: Wed                         | vill back up data for all programs sharing the same data file.<br>Feb 6, 2019 at 7:58 AM Automatic Backup - Periodic                                                                                    |
|-------------------------------------------------------------|----------------------------------------------------------------------------------------------------|
| You should back u<br>data which you ca<br>an archive on you | p your current data periodically. This process creates a file that is an exact copy of your<br>n restore from later. The program also automatically saves a copy of the backup file in<br>r hard drive. |
| Backup Reason:                                              | User Requested Backup                                                                                                    |
| Backup Method:                                              | Back up to a selected drive. Erase prior backups on that drive.     Back up to a specific folder. Old backups in that folder are saved.     Back up to an Internet ETP Server.                          |
| Backup Folder:                                              | C:\Users\PDSUser\Desktop\                                                                                                    |
|                                                             |                                                                                                    |
|                                                             | Start <u>B</u> ackup Close                                                                                                    |

- Click the Browse button to choose a destination directory where the backup file will be saved. The desktop is fine.
- Click on Start Backup to begin the backup process. When complete, click the Close button.

## Step #2: Import the 2<sup>nd</sup> ID #'s from the file provided by the Archdiocese

- After completing the backup in step #1, click on File | Import Data | Import Family Information.
- Please be absolutely sure that you check the checkbox next to 'Advanced Options/Update Existing Information (as shown below):

| Import Family Information                                                                                     |                                                        |         |               |                    |         |  |
|----------------------------------------------------------------------------------------------------|--------------------------------------------------------|---------|---------------|--------------------|---------|--|
| Import Family Information                                                                                     | Import Family Information to PDS Church Office Program |         |               |                    |         |  |
| Avanced Options / Updat                                                                                       | e Existing Information                                 |         |               |                    |         |  |
| File Information Key / Env                                                                                    | Number Name / Details                                  | Address | Phone / Email | Keywords / Remarks | Process |  |
| Import File Path and Name:<br>CSV Path / File:<br>File Includes Field Names / Header<br>Total Number Records: |                                                        |         |               |                    |         |  |

• Then, click the BROWSE button to locate the file for import. Once you've selected the .CSV formatted file and clicked OPEN, you'll see a screen that looks like the following. Note, your families will be showing in the list:

Import Family Information to PDS Church Office Program

Advanced Options / Update Existing Information

| Import File Path and Name:         CSV Path / File:       C:\Users\Users\Desktop\BackToParish_SampleFile.CSV       Browse         Import File Path / File:       C:\Users\Users\Desktop\BackToParish_SampleFile.CSV       Browse       Import File Includes Field Names / Header         Total Number Records:       4         ArchID       Unique_FamId       Parish Family Number       Last Name       First Name       Spouse First Name       Spouse First                                                       | e Information                                                              | Key / Env Number | Name / Details A | Address Phone / Emai | Keywords / Rer | marks Process     |  |
|----------------------------------------------------------------------------------------------------|----------------------------------------------------------------------------|------------------|------------------|----------------------|----------------|-------------------|--|
| CSV Path / File: C:\Users\Users\Desktop\BackToParish_SampleFile.CSV Browse<br>File Includes Field Names / Header<br>Total Number Records: 4<br>ArchID Unique_FamId Parish Family Number Last Name First Name Spouse First Name S<br>5101047 438582 1 Smith John Susie<br>1769686 6861 2 Martinez Caridad Carmen 1<br>1141566 6862 3 Andre Carmen 1<br>5045044 6496 4                                                                                                    | Import File Path and Name:                                                 |                  |                  |                      |                |                   |  |
| ArchID       Unique_FamId       Parish Family Number       Last Name       First Name       Spouse First Name       Spouse First Name       < | CSV Path / File: C:\Users\Users\Desktop\BackToParish_SampleFile.CSV Browse |                  |                  |                      |                |                   |  |
| ArchIDUnique_FamIdParish Family NumberLast NameFirst NameSpouse First NameS51010474385821SmithJohnSusie1176968668612MartinezCaridad1114156668623AndreCarmen1504504464964AngelesSusieJohn                                                                                                    | File Includes Field Names / Header<br>Total Number Records: 4              |                  |                  |                      |                |                   |  |
| 5101047         438582         1         Smith         John         Susie           1769686         6861         2         Martinez         Caridad           1141566         6862         3         Andre         Carmen           5045044         6496         4         Angeles         Susie                                                                                                    | ArchID                                                                     | Unique_FamId     | Parish Family Nu | mber Last Name       | First Name     | Spouse First Name |  |
| 1769686         6861         2         Martinez         Caridad           1141566         6862         3         Andre         Carmen           5045044         6496         4         Angeles         Susie         John                                                                                                    | 5101047                                                                    | 438582           | 1                | Smith                | John           | Susie             |  |
| 1141566 6862 3 Andre Carmen                                                                                                    | 1769686                                                                    | 6861             | 2                | Martinez             | Caridad        |                   |  |
| 5045044 6496 4 Angeles Susie John                                                                                                    |                                                                            |                  |                  |                      |                |                   |  |
| Angeles Base Base                                                                                                    | 1141566 6                                                                  | 6862             | 3                | Andre                | Carmen         |                   |  |

 Please double check that the fieldnames as shown above are displayed with the proper family information in each column. Do not continue if there are any discrepancies in the fieldnames and data in each column.  Click on the Key / Env Number tab at the top and complete the screen as follows. Be sure to check all items to make sure they match what is shown. Failure to do so could result in damaged data via incorrect import:

| Import Family Information to PDS Church Office Program                                                                                                  |
|----------------------------------------------------------------------------------------------------|
| Advanced Options / Update Existing Information                                                                                                    |
| File Information Key / Env Number Name / Details Address Phone / Email Keywords / Remarks Process                                                       |
| O Add new records.                                                                                                    |
| <ul> <li>Update current data ONLY - do not add new families.</li> <li>Update current data and ADD new family record if Family Key not found.</li> </ul> |
| Family Key: Unique_FamId Must be the same Family Key used to connect members to their family.                                                           |
| O Use the PDS Fam ID/Envelope Number to match families.                                                                                                 |
| <ul> <li>Use the Family Import Key to match families.</li> <li>Use the PDS Family Unique ID Number (exported from PDS) to match families.</li> </ul>    |
| ID/Env Number: (Do Nothing) V Envelope User: (Do Nothing)                                                                                               |
| Required Field                                                                                                    |
| Start New ID/Env Numbers with: 100000<br>Families with no existing ID/Env will be issued numbers                                                        |
| beginning with this number                                                                                                    |
| 2nd ID Number:                                                                                                    |
| Family is Active/ Inactive: (Do Nothing)                                                                                                    |
| ○ Yes or True means Active                                                                                                    |
| Yes or I rue means inactive                                                                                                    |
| < <u>B</u> ack <u>N</u> ext > <u>C</u> lose                                                                                                    |

• Do not alter any of options on the other tabs (shown circled):

.

| File Information Key / Env Number Name / Details Address Phone / Email Keywo              | rds / Remarks Process |
|-------------------------------------------------------------------------------------------|-----------------------|
|                                                                                           |                       |
| Click on the Process tab and then click on the Pre-Import Data Checl                      | k:                    |
| Import Family Information to PDS Church Office Program                                    |                       |
| Advanced Options / Update Existing Information                                            |                       |
| File Information Key / Env Number Name / Details Address Phone / Email Keywords / Remarks | Process               |
|                                                                                           |                       |
| Π                                                                                         |                       |
|                                                                                           |                       |
|                                                                                           |                       |
|                                                                                           |                       |
|                                                                                           |                       |
|                                                                                           |                       |
| Pre-Import Data Check Begin Impo                                                          | ort                   |

• That will produce a screen that will look something like the following. Scroll through the results and be sure that all of the lines end with '....will be updated':

| 2) Family found ID: 100001 -                                                     | - will be updated                       |                                  |  |
|----------------------------------------------------------------------------------|-----------------------------------------|----------------------------------|--|
| <ol> <li>Family found ID: 100002 -</li> <li>Family found ID: 100003 -</li> </ol> | - will be updated                       |                                  |  |
| Pre-Import Check Complete                                                        |                                         |                                  |  |
| re-import one on plote                                                           |                                         |                                  |  |
| See Report File: E:\PDSCHUP                                                      | RCH8_StewardshipGood\Data\BackToParish_ | SampleFilePreImportFamReport.txt |  |
| See Report File: E:\PDSCHUF                                                      | RCH8_StewardshipGood\Data\BackToParish_ | SampleFilePreImportFamReport.txt |  |
| See Report File: E:\PDSCHUF                                                      | RCH8_StewardshipGood\Data\BackToParish_ | SampleFilePreImportFamReport.txt |  |

- When you are satisfied with the Pre-Import check, click the Begin Import button and the import process will commence.
- When complete, you will be presented with a window like the following:

| 1) Family found ID: 100000 data updat<br>2) Family found ID: 100001 data updat<br>3) Family found ID: 100002 data updat<br>4) Family found ID: 100003 data updat<br>Conversion Complete | ed<br>ed<br>Information X | 1                             | ^ |
|----------------------------------------------------------------------------------------------------|---------------------------|-------------------------------|---|
| See Report File: E:\PDSCHURCH8_Stewar                                                                                                    | Import Complete           | SampleFileFamImportReport.txt | ~ |
|                                                                                                    | ОК                        | Begin <u>I</u> mport          |   |

- Click OK and then FINISH to complete the process.
- This should import the Archdiocesan ID #'s into the Second ID field in PDS.
- Congratulations and thank you for your assistance.